### **B2B Technical Support Channel**

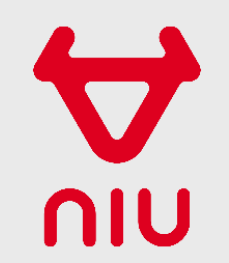

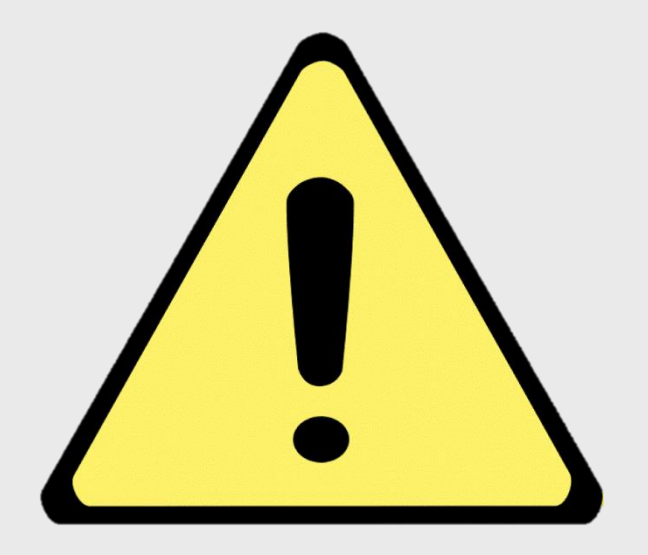

### This guide is for **NIU Dealers** only!

This contact information <u>cannot</u> be shared with or used by <u>NIU end users</u>!

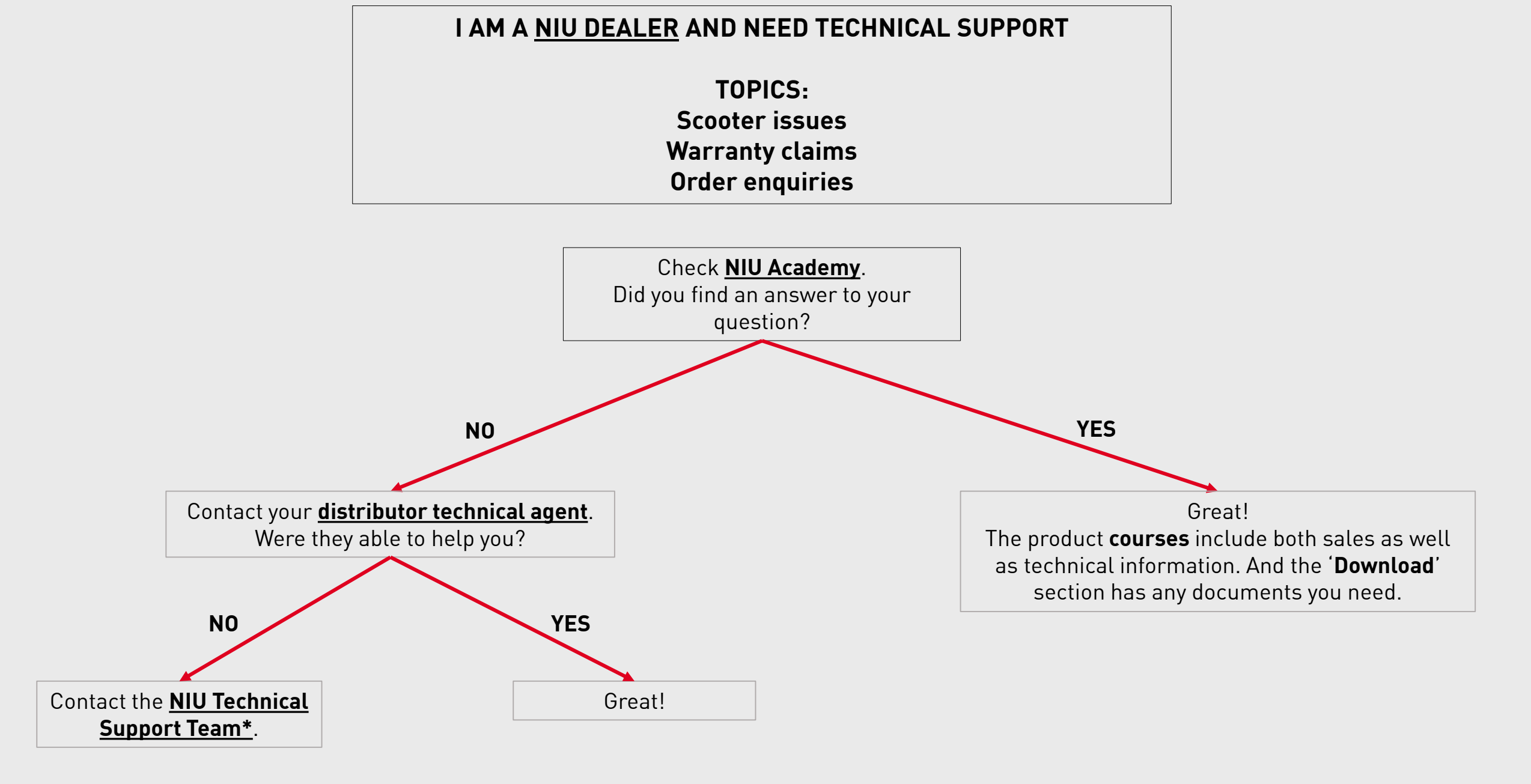

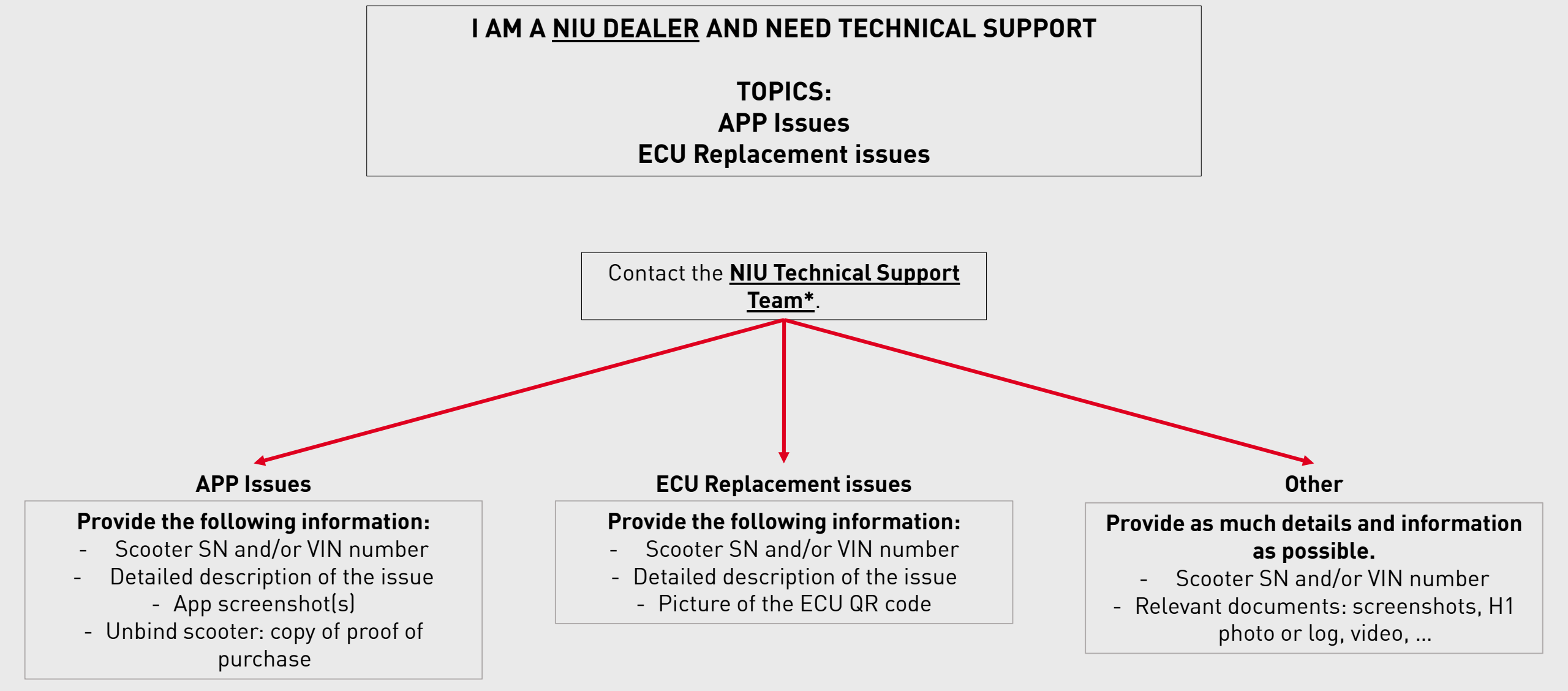

### NIU Technical Support Team

Contact the NIU Technical Support Team via:

#### o<u>technical@niu.com</u>

The dedicated technical support email address to be used by NIU Dealers and distributors only. *This email is not to be used by NIU End users!* 

### o The <u>NIU Portal</u>

The online portal where you can log in to consult all your requests and their status. Login details can be requested to gain access. *The NIU Portal is not to be used by NIU End users!* 

# NIU PORTAL

Log in with your account

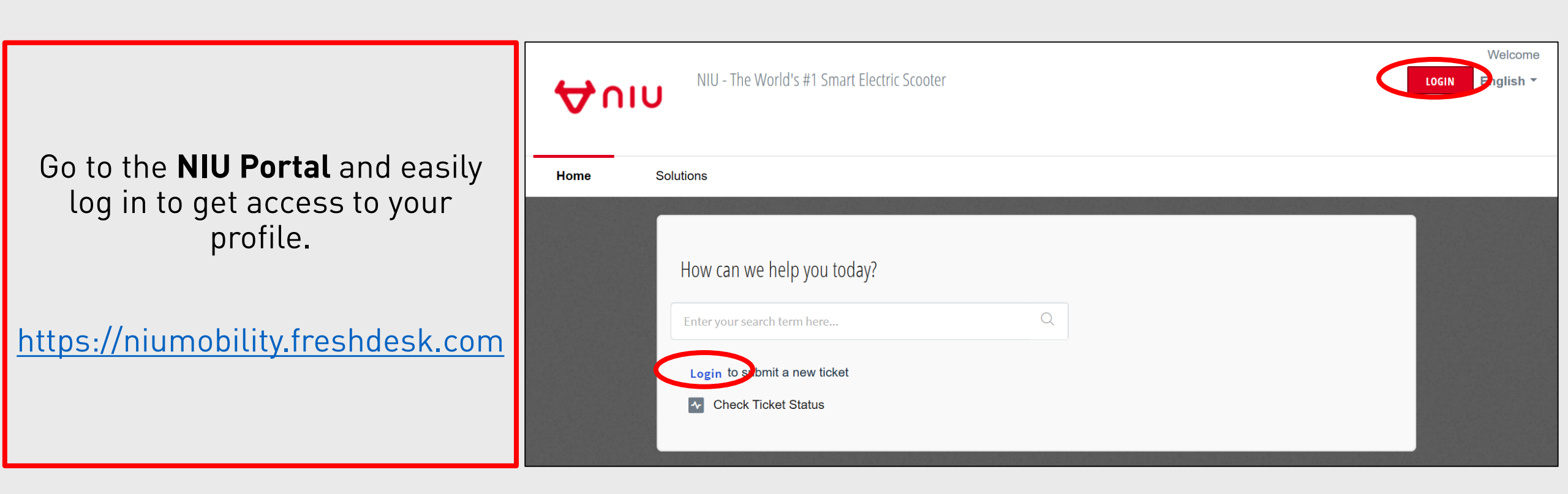

Every email sent from the NIU Portal or sent to <u>technical@niu.com</u> is automatically turned into a ticket.

#### Don't have an account yet?

Send an email to technical@niu.com to request access.

Mention your name, email and distributor company.

You will receive an activation email where you can select a password.

# NIU PORTAL

Create new tickets

|                                             |                 | Welcome Astrid Devos                                                                                                    |   |
|---------------------------------------------|-----------------|----------------------------------------------------------------------------------------------------|---|
| NIU - The World's #1 Smart Electric Scooter |                 | Edit profile   Sign out English -                                                                                                    |   |
|                                             |                 |                                                                                                    |   |
|                                             |                 |                                                                                                    |   |
|                                             |                 |                                                                                                    |   |
|                                             |                 |                                                                                                    |   |
| Home Solutions Tickets                      |                 |                                                                                                    |   |
|                                             |                 |                                                                                                    |   |
|                                             |                 |                                                                                                    |   |
|                                             |                 |                                                                                                    |   |
| How can we help you today?                  |                 |                                                                                                    |   |
| ·····                                       |                 |                                                                                                    |   |
|                                             |                 |                                                                                                    |   |
| Enter your search term here $Q$             |                 |                                                                                                    |   |
|                                             | Submit a ticket |                                                                                                    |   |
| + New Support Ticket V Check Ticket Status  |                 |                                                                                                    |   |
|                                             |                 |                                                                                                    |   |
|                                             | Requester *     | Will be filled in automatically                                                                                                    |   |
|                                             |                 |                                                                                                    | - |
|                                             |                 |                                                                                                    |   |
|                                             |                 |                                                                                                    |   |
|                                             | Subject *       |                                                                                                    |   |
|                                             |                 |                                                                                                    |   |
|                                             |                 |                                                                                                    |   |
|                                             |                 |                                                                                                    |   |
|                                             | Description *   | $\mathbf{B}  I  \underline{\mathbf{U}}  \coloneqq  \underline{\mathbf{H}}  \underline{\mathbf{H}}  \underline{\mathbf{H}}  \underline{\mathbf{H}}  \mathbf{G}  \mathbf{G}  \mathbf{G}  \underline{\mathbf{H}}  \underline{\mathbf{H}}$ |   |
|                                             |                 |                                                                                                    |   |
|                                             |                 |                                                                                                    |   |
|                                             |                 |                                                                                                    |   |
|                                             |                 |                                                                                                    |   |
|                                             |                 |                                                                                                    |   |
|                                             |                 |                                                                                                    |   |
|                                             |                 |                                                                                                    |   |
|                                             |                 |                                                                                                    |   |
|                                             |                 |                                                                                                    |   |
|                                             |                 |                                                                                                    |   |
|                                             |                 | Attach A                                                                                                    |   |
|                                             |                 |                                                                                                    |   |
|                                             |                 |                                                                                                    |   |
|                                             |                 |                                                                                                    |   |
|                                             |                 | EL                                                                                                    |   |
|                                             |                 |                                                                                                    |   |

## NIU PORTAL

Consult and handle all your tickets

| NIU - The World's #1 Smart Electric Scooter          Home       Solutions                                                                                                    | velcome Astrid Devos<br>Edit profile   Sign out English ▼<br>Use<br><u>open or</u><br><u>resolved</u> | the filter to see<br><u>all tickets,</u><br>pending tickets or<br>d or closed tickets. |
|----------------------------------------------------------------------------------------------------|----------------------------------------------------------------------------------------------------|----------------------------------------------------------------------------------------|
| How can we help you today?<br>Enter your search term here Q  New Support Ticket  Check Ticket Status                                                                                                    | All Tickets  All Tickets Open or Pending Resolved or Closed                                           | Export tickets<br>This ticket has been Resolved                                        |
| <section-header>STATUS OPTIONSBEING PROCESSEDDhe NIU Technical Support Team is handling<br/>your request and will reply you as soon as<br/>possible.DAMAINING YOUR REPLYThe NIU Technical Support Team replied your<br/>email and is waiting for your feedback.</section-header> | Failure #18406         Created by Astrid Devos on Tue, 3 Dec at 2:38 PM Agent: Astrid Devos           | Awaiting your Reply                                                                    |
|                                                                                                    | Question #18405<br>Created by Astrid Devos on Tue, 3 Dec at 2:38 PM Agent: Astrid Devos               | This ticket has been Resolved                                                          |
|                                                                                                    | Created by Astrid Devos on Tue, 3 Dec at 2:38 PM Agent: Astrid Devos                                  | Awaiting your Reply                                                                    |
| <b>RESOLVED</b><br>Your request has been solved.                                                                                                    | Created by Astrid Devos on Tue, 3 Dec at 2:08 PM                                                      | This ticket has been Resolved                                                          |

| All Tickets 👻                                                         | Export tickets                |
|-----------------------------------------------------------------------|-------------------------------|
| All Tickets s created by Everyone in Foxie 🔻                          |                               |
| Open or Pending                                                       |                               |
| Resolved or Closed                                                    | This ticket has been Resolved |
|                                                                       |                               |
| Eailure #18406                                                        |                               |
| Created by Actic Device on Fide, 3 Dec at 2:38 PM Agent: Astrid Devos | Awaiting your Reply           |
|                                                                       |                               |
|                                                                       |                               |
| Awaiting your Reply since 19 hours 6 minutes                          |                               |
| #19404 Speed issue                                                    |                               |
| # 18404 Speed Issue                                                   |                               |
| Astrid Devos, reported 20 hours ago                                   |                               |
| A                                                                     | <u>६</u> ७ ३                  |
| Н                                                                     |                               |
|                                                                       |                               |
| There is an issue with the speed.                                     |                               |
| Please help to solve.                                                 |                               |
| Thank you,                                                            |                               |
|                                                                       |                               |
|                                                                       |                               |
| A Astrid Devos, said 19 hours ago                                     |                               |
|                                                                       |                               |
| Hi Astrid,                                                            |                               |
|                                                                       |                               |
| Could you please clarify what the issue is exactly?                   |                               |
| Cheers                                                                |                               |
| Astrid                                                                |                               |

NIU Team

Reply a ticket by opening it.

Any ticket can be replied to at any time even if the status is 'Resolved'.

When you reply to a ticket, the status will automatically change to 'Being processed'.

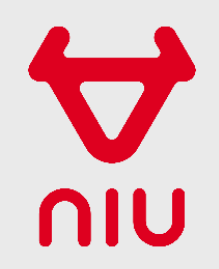